MRC below 3% quick sheet

1. Enter in actual hours on the actual page. When done with the month, mark the month complete. \*If you are doing past months already done, click on the alert button\*

| Projected Cost             | s            | Actuals                              | Past 60 Days Costs                                    |                                      |           |          |                   |
|----------------------------|--------------|--------------------------------------|-------------------------------------------------------|--------------------------------------|-----------|----------|-------------------|
|                            | <u>.</u>     |                                      | 1 40.00 20,0 0000                                     | Add Actual Span                      | Non-Billa | ble Days | 5                 |
| ovider:                    |              |                                      |                                                       |                                      |           | 2        | -                 |
| HIO VALLEY                 | RESIDENTI    | AL SERVICES,                         | INC. 3100110                                          |                                      |           |          |                   |
| Start Date                 | End Date     | Total Actual H                       | ours Total Comp Ho                                    | ours Total Cost(+Comp)               | Comp Cost | BillFile | Month<br>Complete |
| + 05/01/2022               | 05/31/2022   | 0.00                                 | 0.00                                                  | 50.00                                | \$0.00    | MBS      | D                 |
| Add Actual                 | Snan         |                                      |                                                       |                                      | \$0.00    | MBS      |                   |
| Children Children Children |              |                                      |                                                       |                                      | \$0.00    | MBS      |                   |
| Start:                     |              | End: Tot                             | al Hours: Routine H                                   | PC CompetencyHom 5                   | S0.00     | MBS      |                   |
| 05/01/2022                 | 05/31/       | /2022 50                             |                                                       | S                                    | sve S0.00 | MBS      | n                 |
| Note: Com                  | petency Add- | On hours only per<br>staff hours are | rtains to routine HPC ho<br>not eligible for the add- | urs. On Site/on call Hrc(sice<br>-on | S0.00     | MBS      |                   |
|                            |              |                                      |                                                       |                                      | S0.00     | MBS      |                   |
|                            |              |                                      |                                                       |                                      |           |          |                   |

2. If you choose to do the below 3%, on the alert click on "click here". This will take you to the below 3% tab

| Site r<br>lanage: | Site Home  | Edit Site  | Manage Versions                                 | Manage Notes   A                                   | dd Non-Wa | br 1/2022   | Add DBU Ex       | tte: 1          | 213 11999:       |
|-------------------|------------|------------|-------------------------------------------------|----------------------------------------------------|-----------|-------------|------------------|-----------------|------------------|
| Projec            | cted Costs | Ac         | tuals Past 6                                    | 0 Days Costs                                       |           |             |                  |                 |                  |
| Provide           | C.         | NOCATA     | SEDURCES INC.                                   | <u>A</u>                                           | dd Actual | <u>Span</u> | <u>Non-Billa</u> | <u>ple Days</u> |                  |
|                   | Start Date | End Date   | Total Actual Hours                              | Total Comp Hours                                   | Total Co  | st(+Comp)   | Comp Cost        | BillFile        | Month<br>Complet |
| Alert +           | 05/01/2022 | 05/31/2022 | 50.00                                           | 0.00                                               | \$1,4     | 52.00       | \$0.00           | MBS             | 12               |
|                   | 05/01/2022 | 06/30/202  |                                                 | - 6.1 - 5850                                       |           | .00         | \$0.00           | MBS             |                  |
| +                 | 07/01/2022 | 07/31/202  | Month Utilization: O                            | ut of Range                                        | *         | .00         | \$0.00           | MBS             | Ē                |
| +                 | 08/01/2022 | 08/31/202  | Projected Hours: 132.4                          | 00                                                 | -         | .00         | \$0.00           | MBS             |                  |
| +                 | 09/01/2022 | 09/30/202  | nours kange, 120.04                             | 133.90                                             |           | .00         | \$0.00           | MBS             | ā                |
| +                 | 10/01/2022 | 10/31/202  | Actual Hours: 50.00<br>Utilization (outside +/- | -3%): -60.9%                                       |           | .00         | \$0.00           | MBS             | ň                |
| +                 | 11/01/2022 | 11/30/202  | The actual hours are b                          | elow the projected serv                            | vice      | .00         | \$0.00           | MBS             | ā                |
| +                 | 12/01/2022 | 12/31/202  | hours by -82 hours.                             |                                                    |           | .00         | \$0.00           | MBS             | Ö                |
| +                 | 01/01/2023 | 01/31/202  | The total number of ho                          | ours delivered are more                            |           | .00         | \$0.00           | MBS             |                  |
| +                 | 02/01/2023 | 02/28/202  | site, you may contact                           | ai nours projected for t<br>the County board for a | ne n      | .00         | \$0.00           | MBS             | D                |
| +                 | 03/01/2023 | 03/31/202  | adjustment to the CPT                           | site.                                              |           | .00         | \$0.00           | MBS             |                  |
| +                 | 04/01/2023 | 04/06/202  | If below 3% you can e<br>Actuals Hours to Ratio | nter in more Accurate                              |           | .00         | S0.00            | MBS             |                  |
| +                 | 04/07/2023 | 04/30/202  |                                                 | Pla Harra                                          |           | .00         | \$0.00           | MBS             | ō                |
| 4                 | 05/01/2023 | 05/31/2023 | 0.00                                            | ILK HERE                                           | 14        | 00          | S0.00            | MBS             | Ē                |

3. Competency hours will carry over from the actuals page. You can edit them if hours were missed

| Projected Costs        | Actuals              | Past 6       | 60 Days Costs    | Be     | low 3%      | ]          |                           |
|------------------------|----------------------|--------------|------------------|--------|-------------|------------|---------------------------|
| Provider:              |                      |              |                  |        |             |            |                           |
| OHIO VALLEY RESIL      | DENTIAL SERVICI      | ES, INC.     | 3100110          |        |             |            |                           |
| Detail Start Date End  | Date Total Staff Act | ual Hours    | Total Competancy | Hours  | Total Cost( | Plus Comp) | Total Cost BillFile Comp  |
| Start Date             | End Date             |              | Total Compe      | ntancy | Hours       |            | Below Percent<br>Complete |
| 05/01/2022             | 05/31/2022           |              | 5.00             | Edi    | 1           |            |                           |
| Select Individual:     |                      | Sel          | ect Individual 🗸 |        |             |            |                           |
| Select Ratio:          |                      | Sel          | ect Ratio 🗸      |        |             |            |                           |
| Select Service: Select |                      | lect Service |                  |        | ~           |            |                           |
| Enter Actual Datio     | lours                | 1            |                  | 1      |             |            |                           |

- 4. From here you will begin to enter hours, per ratio, per individual.
  - a. Select individual
  - b. Select ratio
  - c. Select service
  - d. Enter in hours
  - e. Click save

| Projected Costs         | Actuals             | Past 6     | 0 Days Costs     | Be     | elow 3%      |           |             |          |          |
|-------------------------|---------------------|------------|------------------|--------|--------------|-----------|-------------|----------|----------|
| Provider:               |                     |            |                  |        |              |           |             |          |          |
| OHIO VALLEY RESID       | ENTIAL SERVIC       | ES, INC.   | 3100110          |        |              |           |             |          |          |
| Detail Start Date End D | ate Total Staff Act | tual Hours | Total Competancy | Hours  | Total Cost(P | lus Comp) | Total Cost  | BillFile | Complete |
| Start Date              | End Date            |            | Total Compe      | ntancy | Hours        |           | Belov<br>Co | w Perce  | nt       |
| 05/01/2022              | 05/31/2022          |            | 5.00             | Ed     | <u>it</u>    |           |             |          |          |
| Select Individual:      |                     | Tes        | t Shrimp 🗸       |        |              |           |             |          |          |
| Select Ratio:           |                     | 1:3        | ~                |        |              |           |             |          |          |
| Select Service:         |                     | Hor        | nemaker/Personal | Care   | Routine      | ~         |             |          |          |
|                         |                     |            |                  |        |              |           |             |          |          |

5. As you click save, the rows will be populated at the bottom and you can edit/remove, if needed.

| Site Name: Test 2                   | MRC 3 percent              | Effective                 | Date: 5/1/2022          | End Date: 12/31/9999            |
|-------------------------------------|----------------------------|---------------------------|-------------------------|---------------------------------|
| Manage: <u>Site Home</u>   <u>I</u> | Edit Site   Manage Versio  | ns   Manage Notes   Add   | d Non-Waiver Spans      | Add DBU Exemption               |
| Projected Costs                     | Actuals Pa                 | ast 60 Days Costs         | Below 3%                |                                 |
| Provider:                           |                            | 2400440                   |                         |                                 |
| Detail Start Date End D             | ate Total Staff Actual Hou | rs Total Competancy Hours | Total Cost(Plus Comp    | p) Total Cost BillFile Complete |
| Start Date                          | End Date                   | Total Compentanc          | y Hours                 | Below Percent<br>Complete       |
| 05/01/2022                          | 05/31/2022                 | 5.00 <u>E</u>             | <u>idit</u>             |                                 |
| Select Individual:                  |                            | Select Individual 🐱       |                         |                                 |
| Select Ratio:                       | Ī                          | Select Ratio 🗸            |                         |                                 |
| Select Service:                     |                            | Select Service            | ~                       |                                 |
| Enter Actual Ratio H                | ours:                      |                           |                         |                                 |
| Save                                |                            |                           |                         |                                 |
| Individual                          | Ratio                      | Service Type              | Actual                  |                                 |
| Test Shrimp<br>Test Starfish        | 1:3<br>1:3<br>1:3          | HPC<br>HPC<br>HPC         | 50.00<br>50.00<br>50.00 | Edit Remove<br>Edit Remove      |

- 6. Continue step 4 and 5 until all ratios and hours are entered
- 7. Once done click "calculate DBU"
  - a. Staff hours cannot exceed actual hours that were entered on the actuals page

| Site Name: Test 2                   | MRC 3 percent                | Effective              | Date: 5/1/2022 End         | d Date: 12/31/9999      |
|-------------------------------------|------------------------------|------------------------|----------------------------|-------------------------|
| anage: <u>Site Home</u>   <u>Ec</u> | dit Site   Manage Versions   | Manage Notes   Add     | Non-Waiver Spans   Add DB  | U Exemption             |
| Projected Costs                     | Actuals Past 6               | 60 Days Costs E        | elow 3%                    |                         |
|                                     |                              |                        |                            | Class                   |
| messages:                           |                              |                        |                            | Close                   |
| Total actual hours canno            | ot exceed the original actua | I hours.               |                            |                         |
| Provider:                           |                              |                        |                            |                         |
| OHIO VALLEY RESIDE                  | NTIAL SERVICES, INC.         | 3100110                |                            |                         |
| Detail Start Date End Da            | te Total Staff Actual Hours  | Total Competancy Hours | Total Cost(Plus Comp) Tota | I Cost BillFile Complet |
| Start Date                          | End Date                     | Total Compentancy      | y Hours                    | Below Percent           |
| 05/01/2022                          | 05/31/2022                   | 5.00 <u>E</u>          | dit                        |                         |
| Select Individual:                  | Sel                          | ect Individual 🗸       |                            |                         |
|                                     | ( <u> </u>                   |                        |                            |                         |
| Select Ratio:                       | Sel                          | ect Ratio 🗸            |                            |                         |
| Select Service:                     | Sel                          | ect Service            | ~                          |                         |
| Enter Actual Ratio Ho               | urs:                         |                        |                            |                         |
|                                     |                              |                        |                            |                         |
| Save Cancel                         |                              |                        |                            |                         |
| Individual                          | Ratio                        | Service Type           | Actual                     | 1500.00                 |
| Test Shrimp                         | 1:3                          | HPC                    | 50.00                      | Edit Remove             |
| Test Startish                       | 1:3                          | HPC                    | 50.00                      | Edit Remove             |
| TESL OHAIN                          | 1.3                          | nre l                  | 50.00                      |                         |
|                                     |                              | Calculate DBU Stat     | ff Total Hours : 50.00     |                         |
| Individual                          | Actual Staff Hor             | urs DBU                | DBU Plus Comp              | Total Amount            |
| Test Shrimp                         | 16.67                        | \$15.61                | \$15.70                    | \$484.00                |
| Test Starfish                       | 16.67                        | \$15.61                | \$15.70                    | \$484.00                |
| Test Shark                          | 16.67                        | \$15.61                | \$15.70                    | \$484.00                |

8. If everything looks good, click complete

| Projected Costs           | Actuals Past 60          | Days Costs            | Below 3%                |                        |           |
|---------------------------|--------------------------|-----------------------|-------------------------|------------------------|-----------|
|                           |                          |                       |                         |                        |           |
| HIO VALLEY RESIDEN        | TIAL SERVICES, INC.      | 3100110               |                         |                        |           |
| etail Start Date End Date | Total Staff Actual Hours | Total Competancy Hour | s Total Cost(Plus Comp) | Total Cost BillFile    | e Complet |
| Start Date                | End Date                 | Total Compentan       | cy Hours                | Below Perc<br>Complete | ent<br>e  |
| 05/01/2022                | 05/31/2022               | 5.00                  | Edit                    |                        |           |
| ielect Individual:        | Selec                    | t Individual 🗸        |                         |                        |           |
| elect Ratio:              | Selec                    | t Ratio 🗸             |                         |                        |           |
| ielect Service:           | Selec                    | t Service             | ~                       |                        |           |
| nter Actual Ratio Hour    | rs:                      | 10.<br>               |                         |                        |           |
| Save                      |                          |                       |                         |                        |           |
| Individual                | Ratio                    | Service Type          | Actual                  |                        |           |
| Test Shrimp               | 1:3                      | HPC                   | 40.00                   | Edit                   | Remove    |
| Test Starfish             | 1:3                      | HPC                   | 40.00                   | Edit                   | Remove    |
| Test Shark                | 1:3                      | HPC                   | 40.00                   | Edit                   | Remove    |
|                           |                          | Calculate DBU St      | aff Total Hours : 40.00 |                        |           |
| Individual                | Actual Staff Hour        | s DBU                 | DBU Plus Com            | p Total A              | mount     |
| Test Shrimp               | 13.33                    | \$12.49               | \$12.57                 | \$387                  | 7.20      |
| Test Starfish             | 13.33                    | \$12.49               | \$12.57                 | \$387                  | 7.20      |
| Test Shark                | 13.33                    | \$12.49               | \$12.57                 | \$387                  | 7.20      |
|                           |                          |                       |                         |                        |           |
|                           |                          |                       |                         |                        |           |

9. The rows will then be populated in the above section to be stored

| Proi    | ected Costs   | Actua     | ls   | Past 60                    | Davs Costs    |        | Below      | 3%           |          |                    |          |        |
|---------|---------------|-----------|------|----------------------------|---------------|--------|------------|--------------|----------|--------------------|----------|--------|
| Deserte |               | 2.57055   |      |                            | 20,0000       | _      |            |              |          |                    |          |        |
| OHIO    | VALLEY RESI   | DENTIAL S | ERV  | /ICES, INC.                | 3100110       |        |            |              |          |                    |          |        |
| Detail  | Start Date    | End Date  | To   | otal Staff Actual<br>Hours | Total Com     | petanc | y Hours To | otal Cost(Pl | us Comp) | Total Cost         | BillFile | Comple |
|         | 05/01/2022 0  | 5/31/2022 |      | 39.99                      |               | 5.00   |            | \$1,169      | 9.37     | <b>\$1,1</b> 61.60 | MBS      | 2      |
|         | Name          | Start Da  | te   | End Date                   | Individual    | Cost   | Percent    | DBU          | DBU PI   | us Comp            | Total C  | ost    |
|         | Test Shrimp   | 05/01/20  | 22   | 05/31/2022                 | 3             | 3.33   |            | \$12.49      | \$12     | 2.57               | \$387.2  | 20     |
|         | Test Starfish | 05/01/20  | 22   | 05/31/2022                 | 3             | 3.33   |            | \$12.49      | \$1      | 2.57               | \$387.2  | 20     |
|         | Test Shark    | 05/01/20  | 22   | 05/31/2022                 | 3             | 3.33   |            | \$12.49      | \$1.     | 2.57               | \$387.2  | 20     |
|         | Name          | R         | atio | Service                    | Туре          | Α      | ctual Hou  | IFS          |          |                    | i        |        |
|         | Test Shrin    | np        | 1:3  | HP                         | С             |        | 40.00      |              | E        | dit                | Remo     | ve     |
|         | Test Starf    | ish       | 1:3  | HP                         | С             |        | 40.00      |              | E        | <u>dit</u>         | Remo     | ve     |
|         | Test Sha      | rk        | 1:3  | HP                         | С             |        | 40.00      |              | E        | dit                | Remo     | ve     |
| 5       | Start Date    | End D     | )ate |                            | Total Co      | mpen   | tancy Hou  | urs          |          | Below              | / Percen | t      |
| (       | 05/01/2022    | 05/31/2   | 2022 |                            | 5.0           | 0      | Edit       |              | 14       |                    |          |        |
| Selec   | t Individual: |           |      | Sele                       | ct Individual | ~      |            |              |          |                    |          |        |
| Selec   | t Ratio:      |           |      | Sele                       | ct Ratio      | ~      |            |              |          |                    |          |        |
| Selec   | t Service:    |           |      | Selec                      | ct Service    |        |            |              | ~        |                    |          |        |
|         |               |           |      |                            |               | _      |            |              |          |                    |          |        |

10. The month complete will be checked and the MBS bill file will be created

| Site   | Name: Test                | 2 MRC 3 pe  | rcent        | Managa Not              | Effective Da | nte: 5/1/       | 2022                  | End Date | : 12/    | 31/9999 |
|--------|---------------------------|-------------|--------------|-------------------------|--------------|-----------------|-----------------------|----------|----------|---------|
| Proj   | jected Costs              | Actuals     | Past 6       | ) Days Costs            | Belo         | ow 3%           |                       |          |          |         |
| Provid | ler:                      |             |              |                         |              |                 |                       |          |          |         |
| OHIO   | VALLEY RESI               | DENTIAL SEI | RVICES, INC. | 3100110                 |              |                 |                       |          | Y        | V       |
| Detail | etail Start Date End Date |             | Hours        | Total Comp              | etancy Hours | Total Cost(P    | Total Cost(Plus Comp) |          | BillFile | Complet |
| -      | 05/01/2022 05/31/2022     |             | 39.99        | 5                       | 5.00         |                 | \$1,169.37 \$1        |          | MBS      | 12      |
|        | Name                      | Start Date  | End Date     | Individual Cost Percent |              | DBU             | DBU PI                | us Comp  | Total C  | Cost    |
|        | Test Shrimp               | 05/01/2022  | 05/31/2022   | 33.33                   |              | \$12.49 \$12.57 |                       | 2.57     | \$387.20 |         |
|        | Test Starfish             | 05/01/2022  | 05/31/2022   | 33.33                   |              | \$12.49         | \$1                   | 2.57     | \$387.   | 20      |
|        | Test Shark 05/01/2022     |             | 05/31/2022   | 33.33                   |              | \$12.49 \$1     |                       | 2.57     | \$387.   | 20      |
|        | Name                      | Rati        | o Servic     | е Туре                  | Actual H     | ours            |                       |          |          |         |
|        | Test Shrin                | mp 1:3      | HF           | °C                      | 40.00        | )               | E                     | dit      | Remo     | ove     |
|        | Test Starf                | fish 1:3    | I HF         | C                       | 40.00        | )               | E                     | dit      | Remo     | ove     |
|        | Test Sha                  | irk 1:3     | HF           | °C                      | 40.00        | )               | E                     | dit      | Remo     | ove     |

- 11. You must upload the new MBS file to eMBS for the adjustments to be made to previous billing
- 12. Continue steps 1-10 for all months that were below 3% that you are choosing to adjust